# Crear un usuario en kde.

Por Paco Aldarias Raya

Impreso: 17 de mayo de 2005

Email: pacolinux arroba inicia punto es Web: http://pagina.de/pacodebian Con Linux Debian. En Valencia (España) El documento tiene version .html, y .pdf, cambiando en el navegador la parte final podrás acceder a ambos. Este documento es de libre reproducción siempre que se cite su fuente. Realizado con: LATEX

## Índice

| Ín | dice                  | 1        |
|----|-----------------------|----------|
| 1. | Introducción          | 1        |
| 2. | Crear el usuario      | 1        |
| 3. | Configurar el usuario | <b>2</b> |

### 1. Introducción

Vamos a ver como crear un usuario en k<br/>de y como configurarlo adecuadamente.

### 2. Crear el usuario

 Entraremos al kde con un usuario conocido. Iremos al menú: Inicio-Sistema - Administración de usuarios.
 Pondremos la contraseña de root. Nota: Si no existe esta opcion en el menu, instalarlo desde consola como root:

apt-get install kuser

Iremos al menu: Usuario - Añadir. Pondremos el nombre de nuestro usuario.

- En insterprete de comando pondremos: /bin/bash
- Pincharemos en contraseña y le pondremos la contraseña.
  Seguidamente antes de salir, iremos al menú: Archivo Guardar.
- Y ya podremos entrar con el nuevo usuario. Para ello iremos al menu: Inicio - Terminar.

Al pedir de nuevo el usuario y contraseña, le pondremos la que hemos creado.

### 3. Configurar el usuario

La primera vez q entremos al usuario nuevo, nos pedirá, pais e idioma. le pondremos España- Español. Al resto de preguntas le diremos, siguiente, y por último terminar.

Asumimos q estamos en k<br/>de 2.2. que viene con debian woody, para lo cual podremos configurar lo siguiente:

• Poner el idoma español en kde.

En kde 2.2: Ir al menu: Inicio: Centro de Control (Control Center) -Personalizacion (Personalization) - Pais e idioma (Country-Language).

En k<br/>de 3.1: Ir al menu: Inicio- Control Panel - Look-feel - Country Language-

Seleccionar Pais: España - Idioma Español.

Poner teclado en castellano

En kde 2.2: Ir al menu: Inicio: Centro de Control (Control Center) Periféricos(Perfiferical) - Teclado (Keyboard).

En k<br/>de 3.1: Ir al menu: inicio - Sistema - Panel de control - Periféricos - te<br/>clado.

Desactivar el idioma por defecto - Eleguir idioma español. En avanzado: Eleguir iniciar con el teclado numérico.

- Configurar la barra de Tareas, para q no agrupe ventajas,
  Ir al menu: inicio sistema panel de control Escritorio(Desktop) Barra de tareas. Desactivar Agrupar tareas similares.
- Configurar el konqueror.
  Ir al menu: Preferencias Configuración Konqueror.
  Proxy: 192.168.100.2 Puerto:8080
  Cookies: Aceptar todos.
  Criptografía: Desactivamos el advertir al salir del modo ssl.
  Navegación Java/Javascript: Lo activamos.